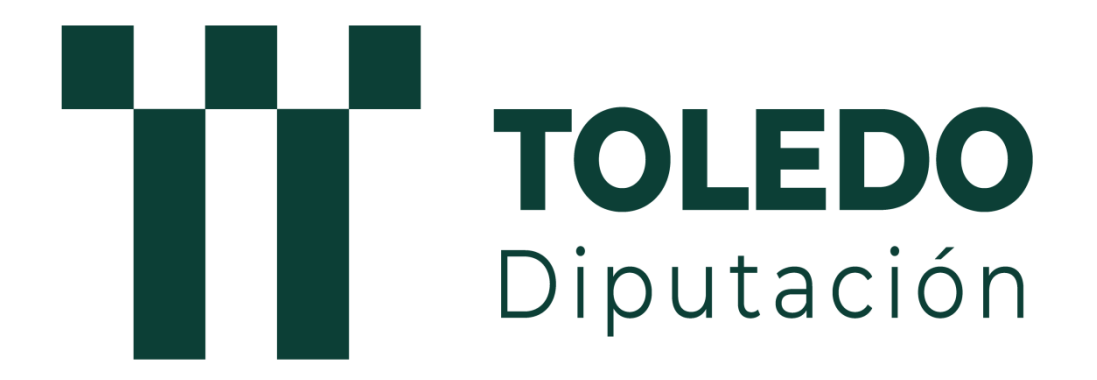

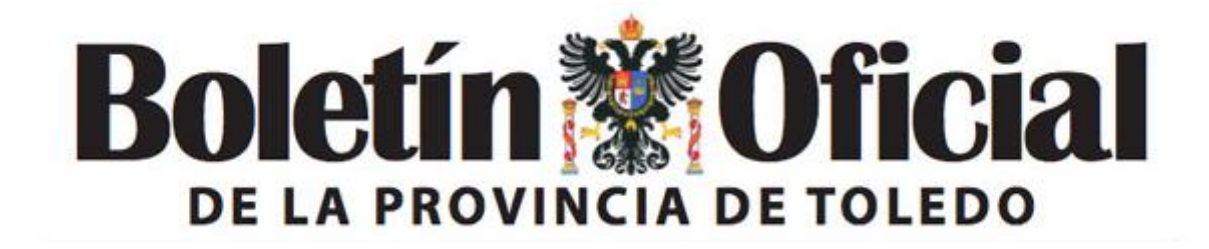

GUIA PARA PUBLICACIÓN DE ANUNCIOS DEL B.O.P.

Imprenta Provincial

Junio 2025

Página 1

• <u>Diputación de Toledo - Inicio</u> ó <u>https://www.diputoledo.es</u>, y dentro de la página de Diputación de Toledo, pinchar en SEDE ELECTRÓNICA.

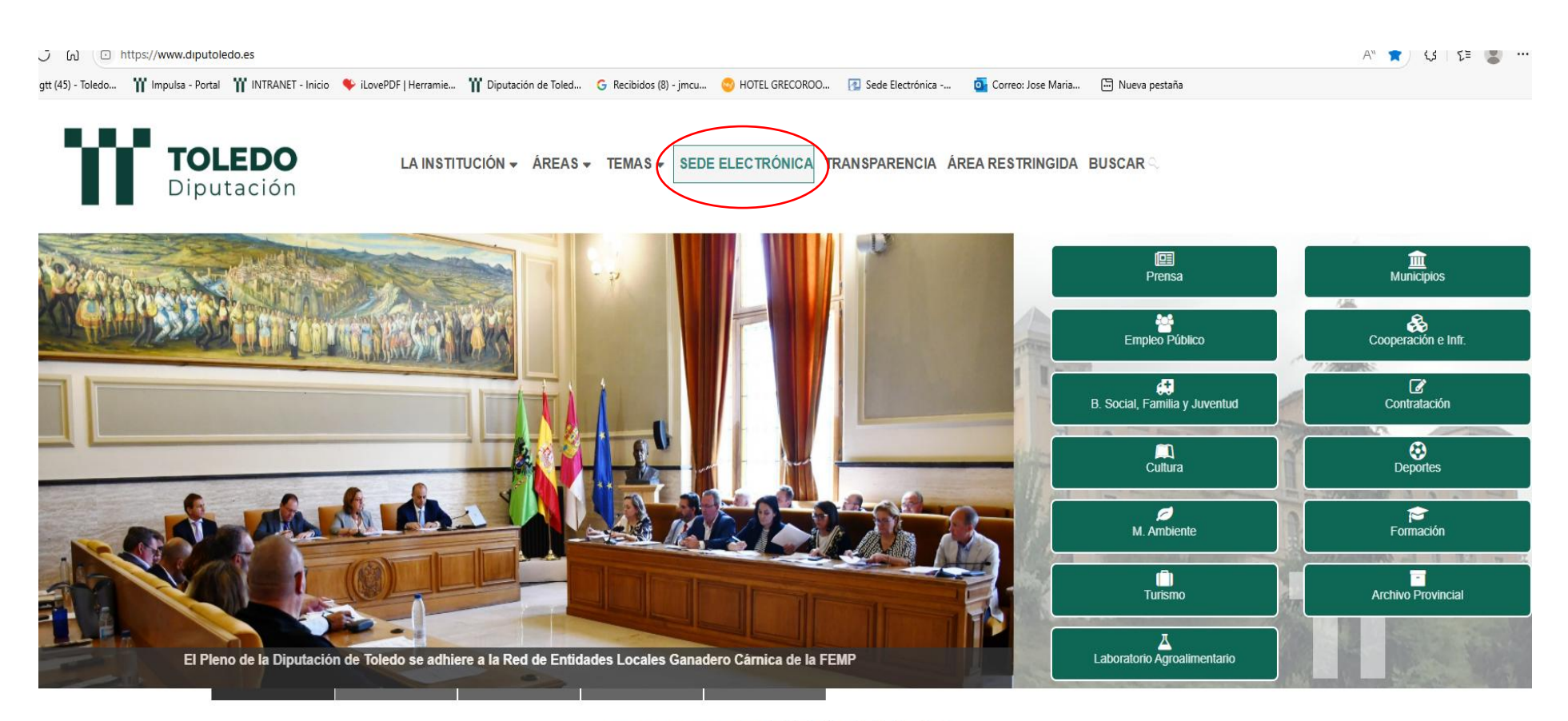

PORTALES DESTACADOS

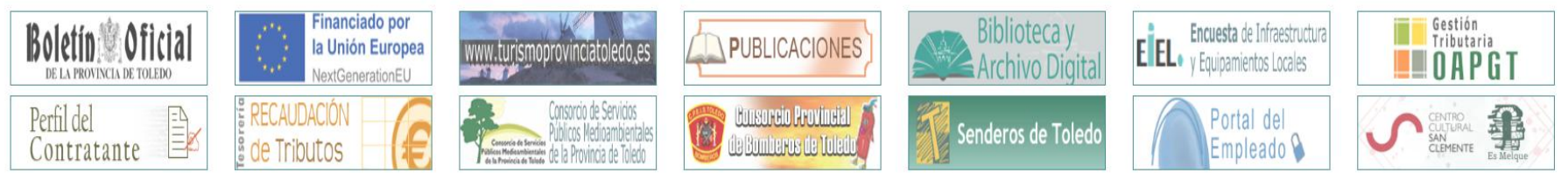

diputacion.toledo.gob.es

• Dentro de la Sede Electrónica de DIPUTACIÓN DE TOLEDO, elegimos PROCEDIMIENTOS Y SERVICIOS.

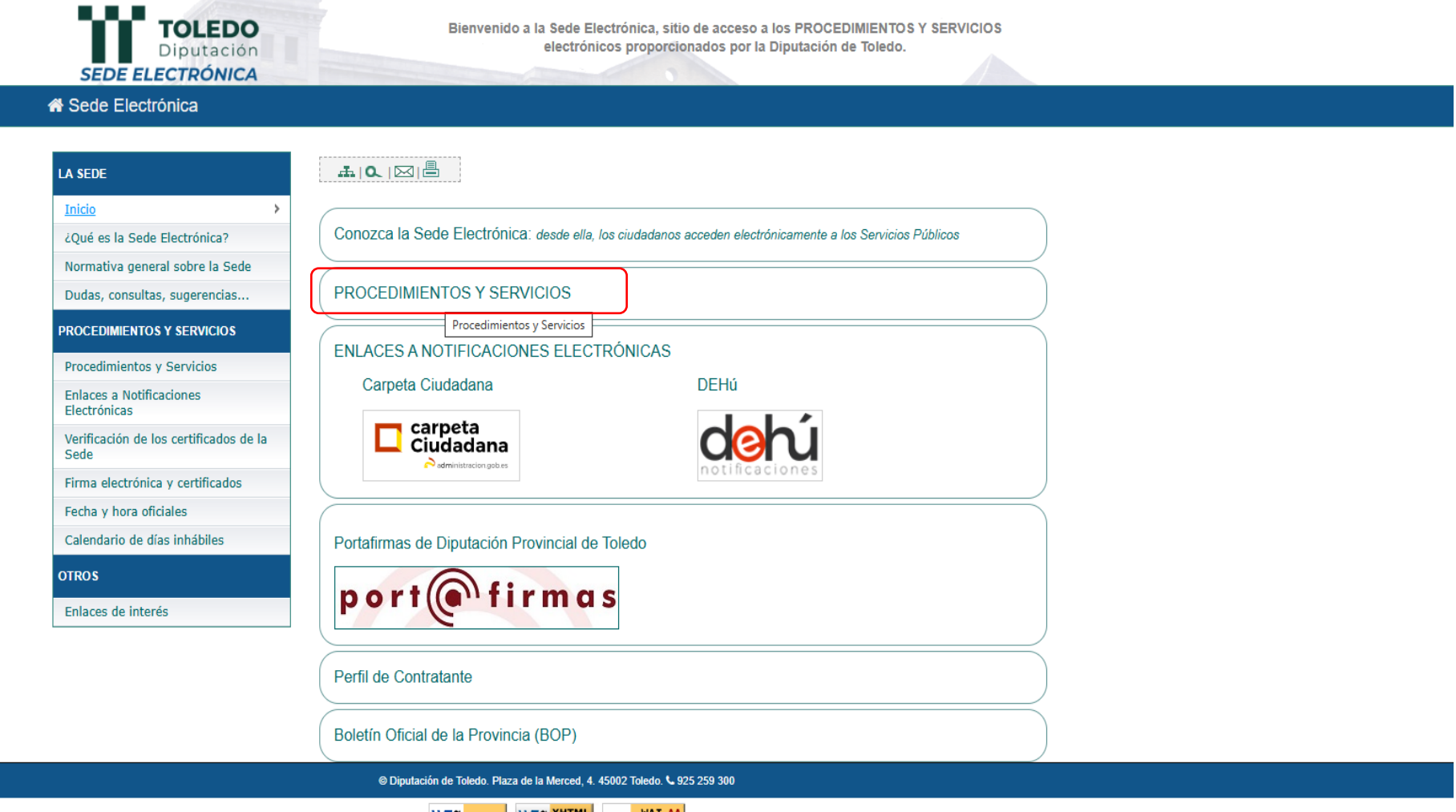

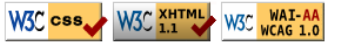

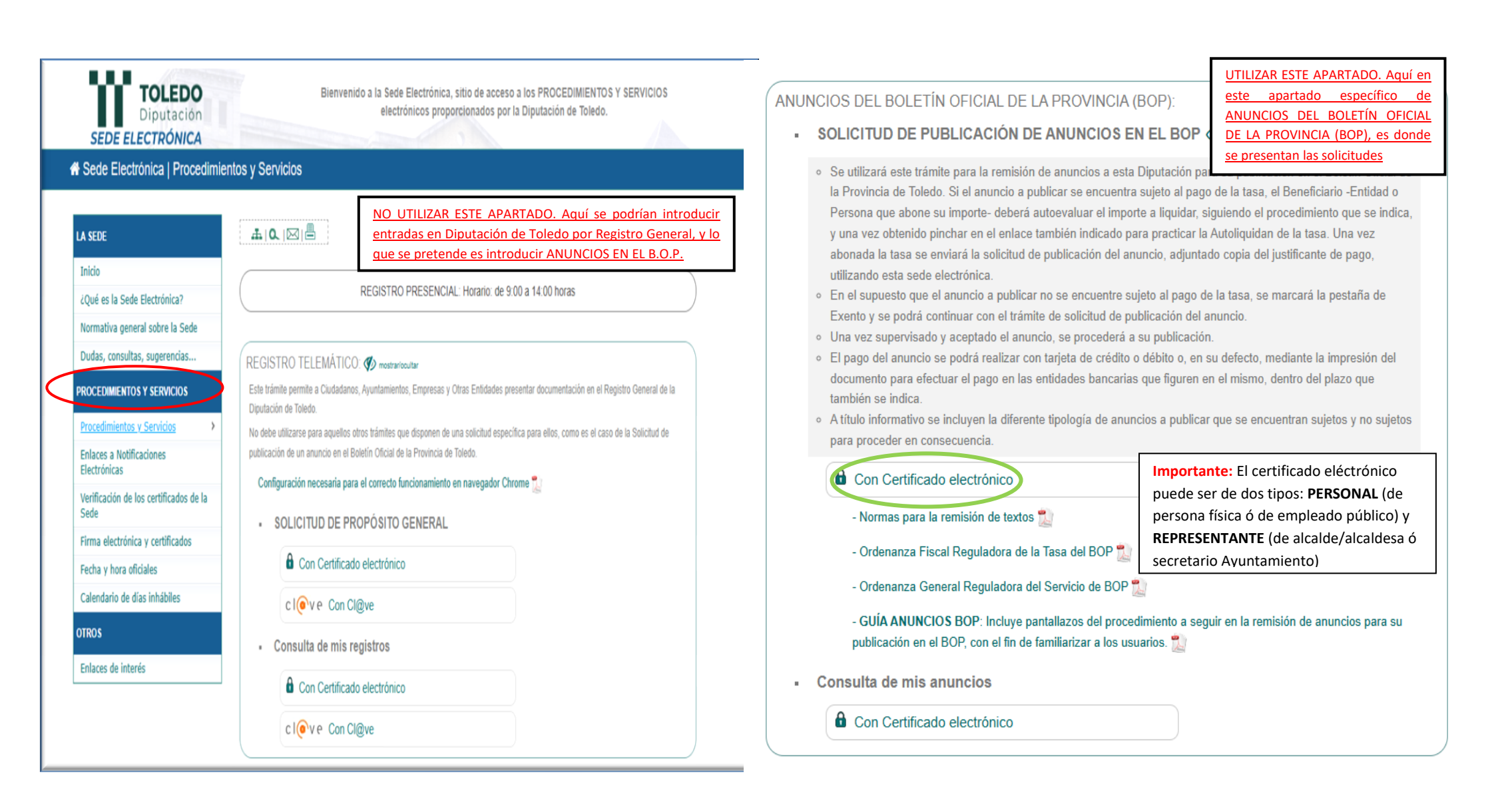

| JOSE MARIA CUADRADO GONZALEZ                                                                                                    |
|----------------------------------------------------------------------------------------------------|
|                                                                                                    |
|                                                                                                    |
| Ayuda                                                                                                    |
|                                                                                                    |
|                                                                                                    |
|                                                                                                    |
| e le facilitarán sus trámites con la Administración.                                                                                                    |
| Para consultar los trámites ya iniciados que requieren de su participación, tales como las notificaciones, pulse la opción<br>Trámites pendientes del menú de la izquierda o pulse <u>aquí</u> . |
| Puede acceder a la consulta de todos los trámites que ha realizado pulsando la opción Mis expedientes o pulsando <u>oguí</u> .                                                                   |
| Si desea validar la autenticidad de un documento mediante esta plataforma, pulse la opción <b>Validación de documentos</b> del<br>menú de la izquierda o pulse <u>oquí</u> .                     |
| Además, puede consultar y/o modificar sus datos personales en la opción Mis datos del menú superior, o bien pulsando aquí.                                                                       |
|                                                                                                    |
| DPT-APP v3.0.0 b396 PRO sobre Impulsa 2.4.7 - Verso Ingeniería 2                                                                                                    |
|                                                                                                    |
|                                                                                                    |
|                                                                                                    |
|                                                                                                    |

|                |                                                                                                    |                                                                                                    | JOSE MARIA CUADRADO GONZALEZ 🔶                                                                                                    |
|----------------|----------------------------------------------------------------------------------------------------|----------------------------------------------------------------------------------------------------|----------------------------------------------------------------------------------------------------|
| 1              | <b>TOLEDO</b><br>Diputación                                                                                   |                                                                                                    |                                                                                                    |
| 🔳 Menú         | 😤 Inicio                                                                                                    | Mis documentos   Mis datos                                                                                                    | Ayuda 📀                                                                                                    |
| 😭 Inicio       |                                                                                                    |                                                                                                    |                                                                                                    |
| 8º Iniciar 1   | trámite                                                                                                    |                                                                                                    |                                                                                                    |
| 📥 Trámite      | s pendientes                                                                                                  |                                                                                                    |                                                                                                    |
| ്<br>ഗ് Vencim | lientos                                                                                                    |                                                                                                    |                                                                                                    |
|                |                                                                                                    | n electrónica. Desde este sistema podrá beneficiarse de un conjunto de herramientas que le                                                                                                    | facilitarán sus trámites con la Administración.                                                                                                    |
| Mis exp        | edientes                                                                                                    | e, pulse la opción <b>Iniciar trámite</b> del menú de la izquierda o pulse <u>aquí</u> .                                                                                                    | Para consultar los trámites ya iniciados que requieren de su participación, tales como las notificaciones, pulse la opción<br>Trámites pendientes del menú de la izquierda o pulses <i>quuí</i> . |
| Mis not        | ificaciones                                                                                                   | mites que están sujetos a un vencimiento es decir, a aquéllos para los que dispone de un                                                                                                    | Puede acceder a la consulta de todos los trámites que ba realizado pulsando la opción Mis expedientes o pulsando oquí                                                                             |
| 🥖 Validac      | ión de documentos                                                                                             | lar respuesta. Podrá acceder a dichos trámites puisando sobre la opción <b>Vencimientos</b> del<br><u>Iquí</u>                                                                                                    |                                                                                                    |
|                | Mediante la opción <b>Mis notifica</b><br>notificaciones que se le envían,<br>podrán requerirle la aportación | ciones del menú de la izquierda o pulsando <u>ogu/</u> puede consultar el estado de las<br>que tendrán carácter informativo acerca de la situación de un procedimiento administrativo o<br>de algún dato o documento adicionales. | Si desea validar la autenticidad de un documento mediante esta plataforma, pulse la opción <b>Validación de documentos</b> del<br>menú de la izquierda o pulse <u>oquí</u> .                      |
|                | Desde el menu superior, puede                                                                                 | gestionar su propia documentación mediante la opción <b>Mis documentos</b> , o pulsando <u>oquí</u> .                                                                                                    | Además, puede consultar y/o modificar sus datos personales en la opción Mis datos del menú superior, o bien pulsando aquí.                                                                        |
|                |                                                                                                    |                                                                                                    | DPT-APP v3.0.0 b396 PRO sobre Impulsa 2.4.7 - Verso Ingeniería 2025                                                                                                    |

• Una vez hemos podido entrar en la aplicación con el certificado digital correspondiente, pinchar **INICIAR TRÁMITE** 

| _                                                                                                    |                                                                                                    |                                                                                                    |                                                                                    |                                                     |                                                                                                    |                                                                |                                   | JOSE MARIA CUADRADO         |                                      |
|----------------------------------------------------------------------------------------------------|----------------------------------------------------------------------------------------------------|----------------------------------------------------------------------------------------------------|------------------------------------------------------------------------------------|-----------------------------------------------------|----------------------------------------------------------------------------------------------------|----------------------------------------------------------------|-----------------------------------|-----------------------------|--------------------------------------|
|                                                                                                    | TOLEDO                                                                                                    |                                                                                                    |                                                                                    |                                                     |                                                                                                    |                                                                |                                   |                             |                                      |
|                                                                                                    | Diputación                                                                                                    |                                                                                                    |                                                                                    |                                                     |                                                                                                    |                                                                |                                   |                             |                                      |
|                                                                                                    | enú 🎢 Inicio                                                                                                    |                                                                                                    | Mis documentos   Mis da                                                            | atos                                                |                                                                                                    |                                                                |                                   |                             | Ayuda 🧕                              |
| Â                                                                                                    | Procedimientos Adr                                                                                                    | ninistrativos                                                                                                    |                                                                                    |                                                     |                                                                                                    |                                                                |                                   |                             |                                      |
| 34                                                                                                    | FILTRAR PROCEDIMIENTOS                                                                                                    |                                                                                                    |                                                                                    |                                                     |                                                                                                    |                                                                |                                   |                             |                                      |
| ి                                                                                                    | Palabras clave                                                                                                    |                                                                                                    |                                                                                    |                                                     |                                                                                                    |                                                                |                                   |                             |                                      |
| Ô                                                                                                    | [                                                                                                    |                                                                                                    |                                                                                    |                                                     |                                                                                                    |                                                                |                                   |                             | luscar                               |
|                                                                                                    |                                                                                                    |                                                                                                    |                                                                                    |                                                     |                                                                                                    |                                                                |                                   |                             |                                      |
| 5                                                                                                    | REGISTRO DE ANUNCIOS                                                                                                    |                                                                                                    |                                                                                    |                                                     |                                                                                                    |                                                                |                                   |                             |                                      |
| 1                                                                                                    | Publicación B.O.P.                                                                                                    | acio on al Rolatín Oficial de la                                                                                                    | Provincia                                                                          |                                                     |                                                                                                    |                                                                |                                   |                             |                                      |
|                                                                                                    |                                                                                                    |                                                                                                    | Provincia.                                                                         | Iniciar tra                                         | mite                                                                                                    |                                                                |                                   |                             |                                      |
|                                                                                                    | •                                                                                                    |                                                                                                    |                                                                                    |                                                     |                                                                                                    |                                                                |                                   |                             |                                      |
|                                                                                                    |                                                                                                    |                                                                                                    |                                                                                    |                                                     |                                                                                                    |                                                                |                                   | re Impulsa 2.4.7 - Verso In | geniería 2025                        |
|                                                                                                    |                                                                                                    |                                                                                                    |                                                                                    |                                                     |                                                                                                    | Diri                                                           | AFF \$3.0.0 \$350 FRO 3051        | e impaisa 2.4.7 - verso ing | gernena 2025                         |
|                                                                                                    |                                                                                                    |                                                                                                    |                                                                                    |                                                     |                                                                                                    |                                                                |                                   |                             |                                      |
|                                                                                                    |                                                                                                    |                                                                                                    |                                                                                    |                                                     |                                                                                                    |                                                                |                                   |                             |                                      |
|                                                                                                    |                                                                                                    |                                                                                                    |                                                                                    |                                                     |                                                                                                    |                                                                |                                   |                             |                                      |
|                                                                                                    |                                                                                                    |                                                                                                    |                                                                                    |                                                     |                                                                                                    |                                                                |                                   |                             |                                      |
|                                                                                                    |                                                                                                    |                                                                                                    |                                                                                    |                                                     |                                                                                                    |                                                                |                                   |                             |                                      |
|                                                                                                    |                                                                                                    |                                                                                                    |                                                                                    |                                                     |                                                                                                    |                                                                |                                   |                             |                                      |
|                                                                                                    |                                                                                                    |                                                                                                    |                                                                                    |                                                     |                                                                                                    |                                                                |                                   | JOSE MARIA CUADRADO         | GONZALEZ 🔫                           |
|                                                                                                    |                                                                                                    |                                                                                                    |                                                                                    |                                                     |                                                                                                    |                                                                |                                   | JOSE MARIA CUADRADO         | GONZALEZ 🗢                           |
|                                                                                                    | <b>TOLEDO</b><br>Diputación                                                                                                    |                                                                                                    |                                                                                    |                                                     |                                                                                                    |                                                                |                                   | JOSE MARIA CUADRADO O       | GONZALEZ 🔫                           |
|                                                                                                    | Diputación<br>mú ℛ Inicio                                                                                                    |                                                                                                    | Mis documentos   Mis di                                                            | atos                                                |                                                                                                    |                                                                |                                   | JOSE MARIA CUADRADO         | Ayuda <b>Q</b>                       |
| r<br>E Me                                                                                                    | TOLEDO<br>Diputación                                                                                                    |                                                                                                    | Mis documentos   Mis da                                                            | atos                                                |                                                                                                    |                                                                |                                   | JOSE MARIA CUADRADO         | Gonzalez 👻<br>Ayuda 🧕                |
|                                                                                                    | TOLEDO<br>Diputación<br>mú 🏾 inicio<br>Solicitud publicació                                                                                                    | n en B.O.P.                                                                                                    | Mis documentos   Mis da                                                            | atos                                                |                                                                                                    |                                                                | (7)                               | JOSE MARIA CUADRADO (       | Ayuda Q                              |
| ۲<br>۲<br>۲                                                                                                    | TOLEDO<br>Diputación<br>Micio<br>Solicitud publicació<br>TIPO DE ACTUACIÓN                                                                                                    | n en B.O.P.                                                                                                    | Mis documentos   Mis d                                                             | atos                                                |                                                                                                    |                                                                | (°)                               | JOSE MARIA CUADRADO (       | Conzalez 👻<br>Ayuda 🔉                |
| ا الله الله الله الله الله الله الله ال                                                                                                    | TOLEDO<br>Diputación<br>ma regimentación<br>Solicitud publicació<br>TIPO DE ACTUACIÓN<br>● Solicito en calidad de interesa                                                                                                    | n en B.O.P.                                                                                                    | Mis documentos   Mis d                                                             | atos                                                | Solicito en calidad                                                                                                    | de representante                                               | (°) 1                             | JOSE MARIA CUADRADO (       | GONZALEZ 👻<br>Ayuda 🌻                |
| ۲<br>۲<br>۲<br>۲<br>۲<br>۲                                                                                                    | TOLEDO<br>Diputación<br>MI                                                                                                    | n en B.O.P.                                                                                                    | Mis documentos   Mis d                                                             | atos                                                | ○ Solicito en calidad                                                                                                    | de representante                                               | ლ 1                               | JOSE MARIA CUADRADO (       | GONZALEZ 👻<br>Ayuda 🧿                |
| ا<br>ا<br>ا<br>ا<br>ا<br>ا<br>ا<br>ا<br>ا<br>ا<br>ا<br>ا<br>ا<br>ا<br>ا<br>ا<br>ا<br>ا<br>ا                                                                                                    | TOLEDO<br>Diputación<br>Solicitud publicació<br>TIPO DE ACTUACIÓN<br>® Solicito en calidad de interesa<br>Solicitante / ANUNCIANTE, EN                                                                                                    | n en B.O.P.<br>Ido<br>NOMBRE DE QUIEN SE PU                                                                                                    | Mis documentos   Mis d                                                             | atos  <br>iL B.O.P.                                 | ○ Solicito en calidad                                                                                                    | de representante                                               | ( <sup>1</sup> )                  | JOSE MARIA CUADRADO (       | GONZALEZ 👻<br>Ayuda 🧿                |
| ا الله الله الله الله الله الله الله ال                                                                                                    | TOLEDO<br>Diputación<br>MI Inicio<br>Solicitud publicació<br>TIPO DE ACTUACIÓN<br>® Solicito en calidad de interesa<br>SOLICITANTE / ANUNCIANTE, EN<br>® El interesado es persona física                                                                    | n en B.O.P.<br>Ido<br>NOMBRE DE QUIEN SE PU                                                                                                    | Mis documentos   Mis d<br>blica el anuncio en e<br>c el int                        | atos  <br>iL B.O.P.<br>teresado es persona juridica | ○ Solicito en calidad                                                                                                    | de representante                                               | (*) i<br>ración pública           | JOSE MARIA CUADRADO (       | GONZALEZ 👻<br>Ayuda <b>Q</b>         |
| ا الله الله الله الله الله الله الله ال                                                                                                    | TOLEDO<br>Diputación<br>Solicitud publicació<br>TIPO DE ACTUACIÓN<br>© Solicito en calidad de interesa<br>SOLICITANTE / ANUNCIANTE. EN<br>© El interesado es persona física<br>NIF/NIE *                                                                    | n en B.O.P.<br>Ido<br>NOMBRE DE QUIEN SE PU                                                                                                    | Mis documentos   Mis d<br>IBLICA EL ANUNCIO EN E<br>C El Int                       | atos  <br>iL B.O.P.<br>teresado es persona jurídica | <ul> <li>Solicito en calidad</li> <li>Nombre *</li> </ul>                                                                 | de representante<br>El interesado es administ<br>JOSE MARIA    | (*) i<br>ración pública           | JOSE MARIA CUADRADO (       | GONZALEZ 👻<br>Ayuda <b>Q</b>         |
| П ме<br>С<br>С<br>С<br>С<br>С<br>С<br>С<br>С<br>С<br>С<br>С<br>С<br>С<br>С<br>С<br>С<br>С<br>С<br>С                                                                                                    | TOLEDO<br>Diputación<br>Mű Inicio<br>Solicitud publicació<br>TIPO DE ACTUACIÓN<br>® Solicito en calidad de interesa<br>Solicitante / ANUNCIANTE, EN<br>® El interesado es persona física<br>NIF/NIE *<br>Apellidos *                                        | n en B.O.P.<br>Ido<br>NOMBRE DE QUIEN SE PU<br>I<br>CUADRADO GONZALEZ                                                                                                    | Mis documentos   Mis d<br>IBLICA EL ANUNCIO EN E<br>C El Int                       | atos  <br>iL B.O.P.<br>teresado es persona jurídica | <ul> <li>Solicito en calidad</li> <li>Nombre *</li> </ul>                                                                 | de representante<br>El interesado es administ<br>JOSE MARIA    | (*) i<br>ración pública           | JOSE MARIA CUADRADO (       | CONZALEZ 🗢<br>Ayuda <b>Q</b>         |
| е ме<br>С<br>С<br>С<br>С<br>С<br>С<br>С<br>С<br>С<br>С<br>С<br>С<br>С<br>С<br>С<br>С<br>С<br>С<br>С                                                                                                    | TOLEDO<br>Diputación<br>Solicitud publicació<br>TIPO DE ACTUACIÓN<br>© Solicito en calidad de interesa<br>SOLICITANTE / ANUNCIANTE, EN<br>© El interesado es persona física<br>NIF/NIE *<br>Apeliidos *<br>calle/Via *                                      | n en B.O.P.<br>Ido<br>NOMBRE DE QUIEN SE PU<br>CUADRADO GONZALEZ<br>(LIAZA MERCED                                                                                          | Mis documentos   Mis d<br>IBLICA EL ANUNCIO EN E<br>  Int                          | atos  <br>:L B.O.P.<br>teresado es persona jurídica | ○ Solicito en calidad<br>Nombre *                                                                                         | de representante<br>El interesado es administ<br>JOSE MARIA    | (?) I<br>ración pública           | JOSE MARIA CUADRADO I       | GONZALEZ 🗢<br>Ayuda <b>Q</b><br>rios |
| ا الله الله الله الله الله الله الله ال                                                                                                    | TOLEDO<br>Diputación<br>Solicitud publicació<br>TIPO DE ACTUACIÓN<br>© Solicito en calidad de interesa<br>Solicitante / ANUNCIANTE, EN<br>© El interesado es persona física<br>NIF/NIE *<br>Apeliidos *<br>calle/Via *<br>N°                                | n en B.O.P.<br>Ido<br>NOMBRE DE QUIEN SE PU<br>L<br>CUADRADO GONZALEZ<br>PLAZA MERCED                                                                                      | Mis documentos   Mis d<br>IBLICA EL ANUNCIO EN E<br>  Int<br> <br> <br>  Kilómetro | atos  <br>:L B.O.P.<br>teresado es persona jurídica | <ul> <li>Solicito en calidad -</li> <li>Nombre *</li> <li>Portal</li> </ul>                                               | de representante<br>El interesado es administ<br>JOSE MARIA    | ración pública<br>Bloque          | JOSE MARIA CUADRADO         | CONZALEZ 🗢<br>Ayuda <b>Q</b><br>rios |
| ا الله الله الله الله الله الله الله ال                                                                                                    | TOLEDO<br>Diputación<br>Mú Inicio<br>Solicitud publicació<br>TIPO DE ACTUACIÓN<br>® Solicito en calidad de interesa<br>Solicitante / ANUNCIANTE, EN<br>® El interesado es persona física<br>NIF/NIE *<br>Apelidos *<br>Calle/Via *<br>N°                    | n en B.O.P.<br>Ido<br>NOMBRE DE QUIEN SE PU<br>CUADRADO CONZALEZ<br>PLAZA MERCED<br>4                                                                                      | Mis documentos Mis d<br>IBLICA EL ANUNCIO EN E<br>El int<br>Kilómetro<br>Escalera  | atos  <br>:L B.O.P.<br>teresado es persona jurídica | O Solicito en calidad<br>Nombre *                                                                                         | de representante<br>El interesado es administ<br>JOSE MARIA    | ración pública<br>Bioque<br>C.P.* | JOSE MARIA CUADRADO         | CONZALEZ 🗢<br>Ayuda <b>Q</b><br>ries |
| ا الله الله الله الله الله الله الله ال                                                                                                    | TOLEDO<br>Diputación<br>Solicitud publicació<br>TIPO DE ACTUACIÓN<br>® Solicito en calidad de interesa<br>Solicitante / ANUNCIANTE, EN<br>® El interesado es persona física<br>NIF/NIE *<br>Apellidos *<br>Calle/Via *<br>N°<br>Piso<br>Provincia           | n en B.O.P.<br>Ido<br>NOMBRE DE QUIEN SE PU<br>CUADRADO CONZALEZ<br>PLAZA MERCED<br>4<br>Toido                                                                             | Mis documentos   Mis d                                                             | atos  <br>iL B.O.P.<br>teresado es persona jurídica | O Solicito en calidad<br>Nombre *                                                                                         | de representante  El interesado es administ JOSE MARIA         | ración pública<br>Bloque<br>C.P.* | JOSE MARIA CUADRADO         | CONZALEZ 🗢<br>Ayuda <b>Q</b><br>ries |
| ■ Ma                                                                                                    | TOLEDO<br>Diputación<br>Solicitud publicació<br>TIPO DE ACTUACIÓN<br>© Solicito en calidad de interesa<br>Solicitante / ANUNCIANTE, EN<br>© El interesado es persona física<br>NIF/NIE *<br>Apelidos *<br>Calle/Via *<br>N°<br>Piso<br>Provincia<br>Email * | n en B.O.P.<br>sto<br>Nombre de quien se pu                                                                                                    | Mis documentos   Mis d                                                             | atos                                                | O Solicito en calidad<br>Nombre *<br>Portal<br>Puerta<br>Localidad                                                        | de representante  El interesado es administ JOSE MARIA  Toledo | ración pública<br>Bloque<br>C.P.* | JOSE MARIA CUADRADO         | CONZALEZ 🗢<br>Ayuda <b>Q</b><br>rios |
| ■ Ma                                                                                                    | TIPO DE ACTUACIÓN  SOLICITANTE / ANUNCIANTE, EN  SOLICITANTE / ANUNCIANTE, EN  E Linteresado es persona física NIF/NIE * Apellidos * Calle/via * N° Piso Provincia Email * Teléfono *                                                                       | n en B.O.P.<br>Mombre de quien se pu                                                                                                    | Mis documentos   Mis d                                                             | atos                                                | <ul> <li>Solicito en calidad</li> <li>Nombre *</li> <li>Portal</li> <li>Puerta</li> <li>Localidad</li> <li>Fax</li> </ul> | de representante  El interesado es administ JOSE MARIA  Toledo | ración pública<br>Bioque<br>C.P.* | JOSE MARIA CUADRADO         | CONZALEZ 🔶<br>Ayuda <b>Q</b><br>rios |
| <ul> <li>Material</li> <li>で、</li> <li>で、</li> <li>で、</li> <li>で、</li> <li>で、</li> <li></li> <li></li>     &lt;</ul> |                                                                                                    | n en B.O.P.<br>sto<br>NOMBRE DE QUIEN SE PU<br>*<br>(UADRADO CONZALEZ<br>PLAZA MERCED<br>4<br>Toteo<br>(mcuadrado@diputoled<br>925259300<br>1 personal con los datos de es | Mis documentos   Mis d                                                             | atos                                                | <ul> <li>Solicito en calidad</li> <li>Nombre*</li> <li>Portal</li> <li>Puerta</li> <li>Localidad</li> <li>Fax</li> </ul>  | de representante  El interesado es administ JOSE MARIA  Toledo | ración pública<br>Bioque<br>C.P.* | JOSE MARIA CUADRADO         | CONZALEZ 🔶<br>Ayuda Q<br>rios        |

- Iniciado el trámite, se abre la pantalla de SOLICITUD DE PUBLICACIÓN EN B.O.P.
- Por defecto en el TIPO DE ACTUACIÓN estará marcada la opción "Solicito en calidad de interesado". Veremos que cambiaremos esta solicitud en función del certificado digital utilizado. Si es certificado personal (persona física ó empleado público), solicitaremos en calidad de representante, y si es certificado de representante (alcalde/alcaldesa ó Secretario de Ayuntamiento), solicitaremos en calidad de interesado.

- PRIMER CASO: Utilizamos un Certificado digital personal (persona física, empleado público, sector público...).
- En el tipo de actuación, cambiaremos el "Solicito en calidad de interesado" por el "Solicito en calidad de representante".
- En este caso, estaremos representando a una Administración Pública (ejemplo Diputación Provincial de Toledo), y seremos representante persona física. Si la aplicación tiene los datos grabados, saldrán nuestros datos reflejados, y si es la primera vez que enviamos anuncios, deberemos grabar los datos.

| 🔳 Menú 🛛 | 脊 Inicio                                   | l                             | Mis documentos   Mis date | os                        |                                                                                                    |                         |                  |                                   | Ayuda 🧯    |
|----------|--------------------------------------------|-------------------------------|---------------------------|---------------------------|----------------------------------------------------------------------------------------------------|-------------------------|------------------|-----------------------------------|------------|
| So       | olicitud publicación                       | en B.O.P.                     |                           |                           |                                                                                                    |                         |                  |                                   |            |
|          |                                            |                               |                           |                           |                                                                                                    |                         |                  | (*) Los campos en negrita son obl | ligatorios |
|          | Ca operación se ha realizado con           | n éxito.                      |                           |                           |                                                                                                    |                         |                  |                                   |            |
| TIF      | PO DE ACTUACIÓN                            |                               |                           |                           |                                                                                                    |                         |                  |                                   |            |
| చ        | ○ Solicito en calidad de interesado        | 0                             |                           |                           | Solicito en calidad de representador en calidad de representador en calidad de repr | esentante               |                  |                                   |            |
| Ő so     | DLICITANTE / ANUNCIANTE. EN NO             | OMBRE DE QUIEN SE PUI         | BLICA EL ANUNCIO EN EL    | B.O.P.                    |                                                                                                    |                         |                  |                                   |            |
| ت<br>بط  | $\bigcirc$ El interesado es persona física |                               | ○ El inter                | esado es persona juridica |                                                                                                    | El interesado es admini | stración pública |                                   |            |
|          | CIF *                                      | P4500000G                     |                           |                           | Nombre Admon.*                                                                                                    | DIPUTACION PROVINC      | CIAL DE TOLEDO   |                                   |            |
|          | Calle/Vía *                                | PLAZA DE LA MERCED            |                           |                           |                                                                                                    |                         |                  |                                   |            |
|          | N°                                         | 4                             | Kilómetro                 |                           | Portal                                                                                                    |                         | Bloque           |                                   |            |
|          | Piso                                       |                               | Escalera                  |                           | Puerta                                                                                                    |                         | С.Р.*            | 45002                             | ]          |
|          | Provincia                                  | Toledo                        |                           | ~                         | Localidad                                                                                                    | Toledo                  |                  | ~                                 |            |
|          | Email *                                    | secretaria@diputoledo.e       | s                         |                           |                                                                                                    |                         |                  |                                   |            |
|          | Teléfono *                                 | 925259300                     |                           |                           | Fax                                                                                                    |                         |                  |                                   |            |
|          | Deseo actualizar la información p          | personal con los datos de est | e formulario.             |                           |                                                                                                    |                         |                  |                                   |            |
| RE       | PRESENTANTE                                |                               |                           |                           |                                                                                                    |                         |                  |                                   |            |
|          |                                            |                               |                           |                           | 0.4                                                                                                    |                         |                  |                                   |            |
|          | El representante es persona fisio          | ca                            |                           |                           | El representante es person                                                                                                    | na juridica             |                  |                                   |            |
|          | NIF/NIE *                                  |                               |                           |                           | Nombre *                                                                                                    | JOSE MARIA              |                  |                                   |            |
|          | Apellidos *                                | CUADRADO GONZALEZ             |                           |                           |                                                                                                    |                         |                  |                                   |            |
|          |                                            |                               |                           |                           |                                                                                                    |                         |                  |                                   | ٦          |

- SEGUNDO CASO: Utilizamos un Certificado de Representante de Ayuntamiento (Alcalde, Alcaldesa, Secretario, etc.).
- En el tipo de actuación, debemos hacerlo como <u>"Solicito en calidad de interesado"</u>, y no en calidad de representante.
- En cuanto a la figura de SOLICITANTE/ANUNCIANTE, EN NOMBRE DE QUIEN SE PUBLICA EL ANUNCIO EN EL B.O.P.: Aparece por defecto, y sin posibilidad de cambiar, <u>EL INTERESADO ES PERSONA JURÍDICA</u>.
- Si la aplicación tiene los datos grabados, saldrán los datos ya reflejados, tanto de la EMPRESA ó ADMINISTRACIÓN PÚBLICA como de nosotros como persona de contacto, y si es la primera vez que enviamos anuncios, deberemos grabar los datos de la EMPRESA ó ADMINISTRACIÓN PÚBLICA ó de la persona de contacto, según sea el caso.

| 🖄 Inicio                                                                                                    | Mis.d                                                                | locumentos   Mis datos                                           |                                                 |                                                                 |                                  |                                           |
|----------------------------------------------------------------------------------------------------|----------------------------------------------------------------------|------------------------------------------------------------------|-------------------------------------------------|-----------------------------------------------------------------|----------------------------------|-------------------------------------------|
|                                                                                                    |                                                                      |                                                                  |                                                 |                                                                 |                                  |                                           |
| Solicitud publicación                                                                                                    | en B.O.P.                                                            |                                                                  |                                                 |                                                                 |                                  |                                           |
|                                                                                                    |                                                                      |                                                                  |                                                 |                                                                 |                                  | (*) Los campos en negrita son obligatorio |
| TIPO DE ACTUACIÓN                                                                                                    |                                                                      |                                                                  |                                                 |                                                                 |                                  |                                           |
| Solicito en calidad de interesad                                                                                                    |                                                                      |                                                                  | O Solicito en calidad de represe                | entante                                                         |                                  |                                           |
|                                                                                                    |                                                                      |                                                                  |                                                 |                                                                 |                                  |                                           |
| SOLICITANTE / ANUNCIANTE. EN N                                                                                                    | IOMBRE DE QUIEN SE PUBLICA                                           | A EL ANUNCIO EN EL B.O.P.                                        |                                                 |                                                                 |                                  |                                           |
|                                                                                                    |                                                                      |                                                                  |                                                 |                                                                 |                                  |                                           |
| El interesado es persona fisica                                                                                                    |                                                                      | El interesado es persona juridica                                |                                                 | 🔿 El interesado es administra                                   | ación pública                    |                                           |
| <ul> <li>El interesado es persona física</li> <li>CIF *</li> </ul>                                                                                    | Q00000003                                                            | El interesado es persona juridica                                | Razón Social *                                  | <ul> <li>El interesado es administra</li> <li>Nombre</li> </ul> | ación pública                    |                                           |
| <ul> <li>El interesado es persona fisica</li> <li>CIF *</li> <li>Calle/Vía *</li> </ul>                                                               | Q0000000J<br>AVDA.DEL DESPERTAR                                      | El interesado es persona juridica                                | Razón Social *                                  | El interesado es administra                                     | ación pública                    |                                           |
| <ul> <li>El interesado es persona fisica</li> <li>CIF *</li> <li>Calle/Vía *</li> <li>N°</li> </ul>                                                   | Q00000003<br>AVDA.DEL DESPERTAR<br>3                                 | El interesado es persona juridica                                | Razón Social *                                  | El interesado es administra Nombre                              | ación pública                    |                                           |
| <ul> <li>El interesado es persona fisica</li> <li>CIF *</li> <li>Calle/Vía *</li> <li>№</li> <li>Piso</li> </ul>                                      | Q0000000J<br>AVDA.DEL DESPERTAR<br>3                                 | El interesado es persona juridica       Kilómetro       Escalera | <b>Razón Social *</b><br>Portal<br>Puerta       | El interesado es administra Nombre                              | ación pública<br>Bloque<br>C.P.* | 45622                                     |
| <ul> <li>El interesado es persona fisica</li> <li>CIF *</li> <li>Calle/Vía *</li> <li>N°</li> <li>Piso</li> <li>Provincia</li> </ul>                  | Q00000003<br>AVDA.DEL DESPERTAR<br>3<br>Toledo                       | € El interesado es persona jurídica<br>Kilómetro [<br>Escalera   | Razón Social *<br>Portal<br>Puerta<br>Localidad | El interesado es administra Nombre                              | Bloque<br>C.P.*                  | 45622                                     |
| <ul> <li>El interesado es persona física</li> <li>CIF *</li> <li>Calle/Vía *</li> <li>N°</li> <li>Piso</li> <li>Provincia</li> <li>Email *</li> </ul> | Q0000000J<br>AVDA.DEL DESPERTAR<br>3<br>Toledo<br>tucorreo@gmail.com | El interesado es persona juridica  Kilómetro Escalera            | Razón Social *<br>Portal<br>Puerta<br>Localidad | El interesado es administra Nombre                              | Bloque<br>C.P.*                  | 45622                                     |

| BENEFICIARIO / | ENTIDAD O PERSONA QUE ABONA EL ANUNCIO |  |
|----------------|----------------------------------------|--|

|                        | NIF/NIE *             |           |           | • | Nombre *             |        |        |  |
|------------------------|-----------------------|-----------|-----------|---|----------------------|--------|--------|--|
| Ĺ,                     | Apellidos *           |           |           |   |                      |        |        |  |
| ació                   | Calle/Vía *           |           |           |   |                      |        |        |  |
| nira                   | N°                    |           | Kilómetro |   | Portal               |        | Bloque |  |
| adr                    | Piso                  |           | Escalera  |   | Puerta               |        | C.P.*  |  |
| de                     | Provincia             | Toledo    |           | ~ | Localidad            | Toledo |        |  |
| ou                     | Email *               |           |           |   |                      |        |        |  |
| o.                     | Teléfono *            |           |           | • | Fax                  |        |        |  |
| n e<br>cul             |                       |           |           |   |                      |        |        |  |
| C, C                   | DATOS DE LA SOLICITUD |           |           |   |                      |        |        |  |
| marcados<br>tido en un | Resumen / Asunto *    |           |           |   |                      |        |        |  |
| Ios<br>mei             | Urgencia              | Ordinaria |           | ~ | Tipo de Anuncio      |        |        |  |
|                        | Fecha del Documento   |           |           |   | Lugar de Procedencia |        |        |  |
|                        | Observaciones         |           |           |   |                      |        |        |  |

- La opción señalada se marcará para el caso de que EL SOLICITANTE Y EL BENEFICIARIO COINCIDAN.
- Si no fuera así, habría que RELLENAR LOS DATOS DEL BENEFICIARIO para distinguirlos del SOLICITANTE, según éste sea PERSONA FÍSICA, PERSONA JURÍDICA Ó ADMINISTRACIÓN PÚBLICA. TODOS LOS DATOS EN COLOR MARFIL DEBERÁN ESTAR RELLENOS.

| DATOS DE LA SOLICITUD                                                                                                    |                                                                                                    |                                                                                   |                                                                           |                                    |                                        |
|----------------------------------------------------------------------------------------------------|----------------------------------------------------------------------------------------------------|-----------------------------------------------------------------------------------|---------------------------------------------------------------------------|------------------------------------|----------------------------------------|
| Resumen / Asunto *                                                                                                    | ANUNCIO DE PRUEBA DE IMPRENTA PROVI                                                                                                    | NCIAL                                                                             |                                                                           |                                    |                                        |
| Urgencia                                                                                                    | Ordinaria                                                                                                    | ~                                                                                 | Tipo de Anuncio                                                           | Anuncio                            |                                        |
| Fecha del Documento                                                                                                    | 26/05/2025                                                                                                    |                                                                                   | Lugar de Procedencia                                                      | TOLEDO                             |                                        |
| Me encuentro en situacio                                                                                                    | n de exención de pago                                                                                                    |                                                                                   |                                                                           |                                    |                                        |
| Recuerde que debe aportar<br>Puede obtener el cálculo del o                                                                                                    | la carta de pago o el justificante de exención de forma<br>coste de su anuncio haciendo clit AQUÍ                                                                                     | obligatoria, según sea su caso<br>Se debe pinchar <u>AC</u>                       | <u>2UÍ</u> para calcular el impo                                          | te de la tasa,                     |                                        |
| Recuerde que debe aportar<br>Puede obtener el cálculo del o<br>SELECCIÓN DE DOCUMENTA                                                                              | la carta de pago o el justificante de exención de forma<br>coste de su anuncio haciendo cli AQUÍ                                                                                      | obligatoria, según sea su caso<br>Se debe pinchar <u>AC</u><br>siempre y cuando n | <mark>QUÍ</mark> para calcular el impo<br>no haya exención ( <b>LUEGC</b> | te de la tasa,<br><b>SE VERÁ</b> ) |                                        |
| Recuerde que debe aportar<br>Puede obtener el cálculo del d<br>SELECCIÓN DE DOCUMENTA                                                                              | la carta de pago o el justificante de exención de forma<br>coste de su anuncio haciendo cli AQUÍ<br>ACIÓN ADJUNTA<br>a adjuntar y pulse Añadir *                                      | obligatoria, según sea su caso<br>Se debe pinchar <u>AC</u><br>siempre y cuando n | <mark>QUÍ</mark> para calcular el impo<br>no haya exención ( <b>LUEGC</b> | te de la tasa,<br><b>SE VERÁ</b> ) | (*) Tamaño máximo de docum             |
| Recuerde que debe aportar<br>Puede obtener el cálculo del d<br>SELECCIÓN DE DOCUMENTA<br>Localice el documento<br>Elegir archivo No se h                           | la carta de pago o el justificante de exención de forma<br>coste de su anuncio haciendo cli AQUÍ<br>CIÓN ADJUNTA<br>a adjuntar y pulse Añadir *<br>na seleccionado ningún archivo     | obligatoria, según sea su caso<br>Se debe pinchar <u>AC</u><br>siempre y cuando n | QUÍ para calcular el impor<br>no haya exención ( <b>LUEGC</b>             | te de la tasa,<br><b>SE VERÁ</b> ) | (*) Temaño máximo de docum             |
| Recuerde que debe aportar<br>Puede obtener el cálculo del d<br>SELECCIÓN DE DOCUMENTA<br>Localice el documento<br>Elegir archivo No se f<br>Descripción del docume | la carta de pago o el justificante de exención de forma<br>coste de su anuncio haciendo cli<br>ACIÓN ADJUNTA<br>a adjuntar y pulse Añadir *<br>na seleccionado ningún archivo<br>ento | obligatoria, según sea su caso<br>Se debe pinchar <u>AC</u><br>siempre y cuando n | QUÍ para calcular el impor<br>no haya exención ( <b>LUEGC</b>             | te de la tasa,<br>SE VERÁ)         | (*) Tamaño máximo de documo<br>Limpiar |

- Hemos marcado la opción de que **EL SOLICITANTE Y EL BENEFICIARIO SON LA MISMA ENTIDAD**.
- Pondremos en los DATOS DE LA SOLICITUD: RESUMEN/ASUNTO (un detalle de la publicación que estamos enviando), URGENCIA (Ordinaria ó Urgente), TIPO DE ANUNCIO (según desplegable), FECHA DEL DOCUMENTO, LUGAR DE PROCEDENCIA y OBSERVACIONES (si procede).
- Hemos considerado que el ANUNCIO ESTARÁ EXENTO DE PAGO (marcar en el apartado correspondiente)
- También SE HA AÑADIDO EL ARCHIVO PDF (RECORDAR QUE DEBER SER PDF ORIGINAL FIRMADO DIGITALMENTE, NUNCA SERÁ UN ESCÁNER, Y EL NOMBRE LO MÁS CORTO POSIBLE, Y SIN SIGNOS), y queremos resaltar que <u>se pueden adjuntar más de un archivo PDF</u>, por ejemplo, adjuntar PDF del anuncio a publicar, y el justificante de pago, si procede. ESO SÍ, SÓLO UN PDF POR CADA ANUNCIO A PUBLICAR, SI FUESEN VARIOS PDF PARA OTROS TANTOS ANUNCIOS, HABRÍA QUE ENVIAR TANTOS EXPEDIENTES, COMO ANUNCIOS A PUBLICAR.

## CÁLCULO DEL COSTE DEL ANUNCIO Y OBTENCIÓN DE LA CARTA DE PAGO

.

- Arrancamos con los DATOS DE LA SOLICITUD, de la página anterior. NO marcaremos el "check", puesto que el anuncio será de pago, NO estará exento.
- Vamos a proceder a calcular el coste del anuncio, usando el "link" preparado para ello, el cual nos abrirá una nueva pantalla para su cálculo.

| DATOS DE LA SOLICITUD        |                                                       |                                           |                          |
|------------------------------|-------------------------------------------------------|-------------------------------------------|--------------------------|
| Resumen / Asunto *           | ANUNCIO DE                                            |                                           |                          |
|                              |                                                       |                                           |                          |
| Urgencia                     | Ordinaria                                             | ✓ Tipo de Anuncio                         | ~                        |
| Fecha del Documento          | _/_/                                                  | Lugar de Procedencia                      |                          |
| Observaciones                |                                                       |                                           |                          |
|                              |                                                       |                                           |                          |
|                              | Como el anuncio NO ESTARA EXE                         | TO, SINO QUE SERA                         |                          |
|                              | <u>DE PAGO, se dejará sin marcar el</u>               | <u>check"</u>                             |                          |
| Me encuentro en situació     | ón de exención de pago                                |                                           |                          |
| Recuerde que debe aportar    | la carta de pago o el justificante de exención de for | a obligatoria, según sea su caso          |                          |
| Puede obtener el cálculo del | coste de su anuncio haciendo clic AQUÍ.               | Se debe pinchar <b>AQUÍ</b> para calcular |                          |
|                              |                                                       | el importe de la tasa.                    |                          |
| SELECCIÓN DE DOCUMENTA       | ACIÓN ADJUNTA                                         |                                           |                          |
|                              |                                                       | (*) Tamaño n                              | iáximo de documento: 10M |
| Localice el documento        | a adjuntar y pulse Añadir *                           |                                           |                          |
| Elegir archivo No se         | ha seleccionado ningún archivo                        |                                           |                          |
| Descripción del docum        | ento                                                  |                                           |                          |
|                              |                                                       |                                           | Limpiar Añadir           |
|                              |                                                       | No se han encontrado datos                |                          |

| E Me        | TO<br>Dipu<br>nú 谷 Inicio | LEDO<br>utación<br>Mis documentos   Mis                                                                                                    | s datos                                                                              |                                                                                            |                                                                                                    | Avuda <b>Q</b>                        |
|-------------|---------------------------|----------------------------------------------------------------------------------------------------|--------------------------------------------------------------------------------------|--------------------------------------------------------------------------------------------|----------------------------------------------------------------------------------------------------|---------------------------------------|
| ۳<br>۲<br>۲ | Cálculo d                 | el coste de un anuncio<br>era informativa, ponemos a su disposición una herramienta para calcular el co<br>el documento y haga clic en el botón aceptar de manera que el sistema le devu | oste de un anuncio según las tarifas vigen<br>uelva el cálculo automático realizado. | ites en la Diputación Provincial de Toledo.                                                |                                                                                                    | .,                                    |
| Ó           | ANUNCIO EN F              | ORMATO PDF                                                                                                    |                                                                                      |                                                                                            | (უ ს                                                                                                    | os campos en negrita son obligatorios |
| ප්<br>//    | Tipo *                    | Ordinario                                                                                                    | ~                                                                                    | Fichero *                                                                                  | Elegir archivo No se ha seleccionado ningún archivo                                                                      | Calcular                              |
|             |                           | Página que se obtiene una vez se<br>haya pinchado el "link" para obtener<br>el cálculo del coste del anuncio                                                                             |                                                                                      | Importante: En est<br>adjuntar el archivo<br>(original, no escane<br>de la tasa. Pinchar o | e campo de color marfil se debe<br>del anuncio en formato *.pdf<br>eado) para calcular el importe<br>en <b>CALCULAR.</b> | mpulsa 247 - Verso Ingeniería 2025    |

|         | <b>TOLEDO</b><br>Diputación                                                       |                                                                     |                                                                                                    |                                    |                     |                                  |
|---------|-----------------------------------------------------------------------------------|---------------------------------------------------------------------|----------------------------------------------------------------------------------------------------|------------------------------------|---------------------|----------------------------------|
|         | Menú <sub> fricio</sub>                                                           | Mis do                                                              | ocumentos   Mis datos                                                                                                    |                                    |                     | Ayuda                            |
| ñ       | Cálculo del coste de un                                                           | 1 anuncio                                                           |                                                                                                    |                                    |                     |                                  |
| ٹ<br>د  | De manera informativa, ponemos a<br>Aporte el documento y haga clic en            | a su disposición una herramienta<br>n el botón aceptar de manera qu | a para calcular el coste de un anuncio según las tarifas vi<br>le el sistema le devuelva el cálculo automático realizado. | gentes en la Diputación Provinci   | ial de Toledo.      |                                  |
| Ŏ<br>-  |                                                                                   | (*) Los campos en negrita son obligatorios                          |                                                                                                    |                                    |                     |                                  |
| ►<br>⊌  | Tipo *                                                                            | rdinario                                                            | ~                                                                                                    | Fichero *                          | Elegir archivo No s | e ha seleccionado ningún archivo |
| 1       |                                                                                   |                                                                     |                                                                                                    |                                    |                     | Calcular                         |
|         | El coste del anuncio seleccionado e<br>Puede acceder a la página <u>https://t</u> | tamente.<br>es de 21,00 euros<br>tributos.oapgt.es/450005/DTOLE     | <u>DO/tasas</u> y realizar el pago. Recuerde aportar el justifica                                                         | inte de pago al registrar su anuni | cio.                | Página que se obtiene una vez    |
|         | /                                                                                 |                                                                     | Importante: Coste del anuncio                                                                                             | seleccionado, eleg                 | gido el Tipo        | calculado el coste del anuncio   |
| In<br>O | <mark>nportante</mark> : Acceso a la página<br>APGT, para autoliquidar la ta      | a del                                                               | Ordinario. Si hubiéramos elegio<br>doble del importe.                                                                     | to Tipo Urgente, se                | eria el             |                                  |

• Cuando accedemos a la página del OAPGT, se nos abre la pantalla de **PAGAR TASAS (autoliquidar)**:

| Menú TOLEDO<br>Diputación Diputación OAPGT<br>Inicio / Pagar tasas<br>Pagar tasas (autoli | quidar) Página que so para   | Oficina Virtual Tributaria Viernes, 23 Mayo 2025 14:20:31<br>e obtiene del acceso a OAPGT<br>el pago de la tasa BOP | رچ 925288484 Cas | stellar |
|-------------------------------------------------------------------------------------------|------------------------------|----------------------------------------------------------------------------------------------------|------------------|---------|
| Titular                                                                                   | ¿Qué quieres pagar?          | Resumen                                                                                                    |                  |         |
| Identificate para pagar tus tasas                                                         |                              |                                                                                                    |                  |         |
| Identificación (NIF, NIE, CIF)     Pasaporte                                              |                              |                                                                                                    |                  |         |
| Identificación (NIF, NIE, CIF)                                                            |                              |                                                                                                    |                  |         |
| Nombre                                                                                    | ×                            |                                                                                                    |                  |         |
| Primer apellido                                                                           | Poner datos de NIF, CIFde    | la >                                                                                                    |                  |         |
|                                                                                           | entidad correspondiente, y   | si no                                                                                                    |                  |         |
| Segundo apellido                                                                          | estuviera dado de alta en O  | APGT,                                                                                                    |                  |         |
| i Información para la autoliquidación de tasas.                                           | se relienaran los datos requ | eridos.                                                                                                    |                  |         |
|                                                                                           | Pinchar SIGUIENTE            |                                                                                                    |                  |         |
| Siguiente >                                                                               |                              |                                                                                                    |                  |         |

|                    | Oficina Virtual Tributaria Viernes, 29 Abril 2022 09:38:48 🚱 925288484                                                                  | English ~                                                                                                    |
|--------------------|----------------------------------------------------------------------------------------------------|----------------------------------------------------------------------------------------------------|
|                    |                                                                                                    |                                                                                                    |
|                    |                                                                                                    |                                                                                                    |
|                    | <b>SIEIVIPRE</b> aparecerá<br>DIPUTACION PROVINCIAL                                                                                     |                                                                                                    |
| à                  | ¿Qué quieres pagar?                                                                                                    |                                                                                                    |
| 5                  | Selecciona el municipio/servicio gestor donde realizar la solicitud:<br>Municipio/Servicie Gestor<br>DIPUTACIÓN PROVINCIAL TOLEDO P4500 |                                                                                                    |
| 2                  | Selecciona una tasa:                                                                                                    |                                                                                                    |
|                    | Q Buscar                                                                                                    |                                                                                                    |
| > _ [              | APORT AYTO ACT. MEDIOAMBIENTAL                                                                                                    |                                                                                                    |
|                    | CAMPAMENTOS                                                                                                    |                                                                                                    |
|                    | O DESFIBRILADORES                                                                                                    |                                                                                                    |
|                    | O ENTREGA VOLUNTARIA DE PERROS                                                                                                    |                                                                                                    |
| $\left\{ \right\}$ | O FORMACIÓN AMBIENTAL                                                                                                    |                                                                                                    |
|                    | LICENCIA OBRAS CARRETERAS                                                                                                    |                                                                                                    |
|                    | MEDICINA DEPORTIVA - TIPO DE SERVICIO                                                                                                   |                                                                                                    |
|                    | O PP RES UNIV STA M DE LA CABEZA                                                                                                    |                                                                                                    |
|                    |                                                                                                    | ¿Que quieres pagar?   Selecciona el municipio/servicio gestor donder alizar la solicitud:   Indiguardanda Canar   DIFUTACIÓN PROVINCIAL TOLEDO P4500   Selecciona una tasa:   Buscar   Buscar   APORT AVTO ACT. MEDIOAMBIENTAL   CAMPAMENTOS   DESFIBRILADORES   ENTREGA VOLUNITARIA DE PERROS   FORMACIÓN AMBIENTAL   LICENCIA OBRAS CARRETERAS   MEDICINA DEPORTIVA - TIPO DE SERVICIO   P RES UNIV STA M DE LA CABEZA |

| https://tributos.oapgt.es/450005/DTOLEDO/tasas                                                                                                   |                                                                                                    | AN 🚥 🏠 🗲 🖻 💲          |
|----------------------------------------------------------------------------------------------------|----------------------------------------------------------------------------------------------------|-----------------------|
| <ul> <li>Menú</li> <li>Inicio / Pagar tasas</li> <li>Pagar tasas</li> </ul>                                                                      | Oficina Virtual Tributaria Viernes, 29 Abril 2022 09:47:58                                                  | & 925288484 English ∨ |
| Titular                                                                                                    | MEDICINA DEPORTIVA - TIPO DE SERVICIO                                                                       |                       |
| Identificate para pagar tus tasas <ul> <li>Identificación (NIF, NIE, CIF)</li> <li>Pasaporte</li> </ul>                                          | O PP RES UNIV STA M DE LA CABEZA                                                                            |                       |
| Identificación (NIF, NIE, CIF)                                                                                                    | O PRUEBAS SELECTIVAS                                                                                        |                       |
|                                                                                                    | RECURSOS EVENTUALES DIPUTACIÓN - SEGURO CURSO     NATACIÓN     TASA ANUNCIOS BOP - TASA ANUNCIOS BOP TOLEDO |                       |
| Seleccionamos la tasa a pagar:<br>TASA PUBLICACIÓN ANUNCIO BOP<br>TOLEDO, y pondríamos la <u>cantidad a</u><br>pagar que se había obtenido en el | Tarifa<br>TASA PUBLICACIÓN ANUNCIO BOP T<br>CANTIDAD A PAGAR<br>31.20                                       |                       |
| CÁLCULO DEL COSTE DEL ANUNCIO.<br>Pinchar Siguiente                                                                                              | O TASA LABORATORIO AGROALIMENTAR - TASA POR<br>SERVICIOS DEL LABORATORIO AGROALIMENTARIO                    |                       |
|                                                                                                    | USO DOMINIO PUBLICO - RECIO PUBLICO UTILIZACION<br>INSTALACIONES DE DOMINIO PUBLICO                         |                       |
| Accesibilidad Política de privacidad Requisitos técnicos Política de cool                                                                        | Contacto Mapa web                                                                                           | v0.0.760.04.07        |

| https://tributos.oapgt.es/450005/DTOLEDO/tasas                    |                   |                                              | A٣                                                                                     | <u>a</u> ∌ t <u>∂</u> t; |
|-------------------------------------------------------------------|-------------------|----------------------------------------------|----------------------------------------------------------------------------------------|--------------------------|
| Menú Inicio / Pagar tasas Apgar tasas                             |                   | Oficina Virtual Tribut                       | taria Martes, 29 Marzo 2022 14:05:03 🗞 925288484 Eng                                   | glish v                  |
| Titular                                                           |                   | O DESFIBRILADORES                            | Resumen                                                                                |                          |
| Identificate para pagar tus tasas                                 |                   | O ENTREGA VOLUNTARIA DE PERROS               | TASA ANUNCIOS BOP - TASA ANUNCIOS BOP<br>TOLEDO                                        |                          |
| Identificación (NIF, NIE, CIF) Pasaporte                          |                   | O FORMACIÓN AMBIENTAL                        |                                                                                        |                          |
| P4500000G                                                         |                   | C LICENCIA OBRAS CARRETERAS                  | ANUNCIOS BOP - IASA 5<br>ANUNCIOS BOP TOLEDO<br>TASA PUBLICACIÓN ANUNCIO BOP<br>TOLEDO | 1,20€                    |
|                                                                   | >                 | MEDICINA DEPORTIVA - TIPO DE SERVICIO        | Subtotal 3                                                                             | 31,20€                   |
|                                                                   |                   | O PP RES UNIV STA M DE LA CABEZA Opción:     | Total a pagar 31,                                                                      | .,20€                    |
|                                                                   |                   | O PRUEBAS SELECTIVAS Descargar documento de  | Pagar                                                                                  |                          |
|                                                                   |                   | RECURSOS EVENTUALES DIPUTAC Pago             |                                                                                        |                          |
|                                                                   |                   | TASA ANUNCIOS BOP - TASA ANUNCIOS BOP TOLEDO | Descargar documento de pago                                                            |                          |
|                                                                   |                   |                                              | Dos opciones:                                                                          |                          |
|                                                                   |                   | TARIFA<br>TASA PUBLICACIÓN ANUNCIO BOP T     | Pulsando Pagar, el pago se podrá reali:                                                | zar                      |
|                                                                   |                   | CANTIDAD A PAGAR                             | con tarjeta <u>Débito</u> o <u>Crédito</u> (nos pedirá                                 | έN⁰                      |
|                                                                   |                   | 31.20                                        | En el otro caso, pulsando Descargar                                                    |                          |
|                                                                   |                   |                                              | documento de pago se obtendrá la                                                       | a                        |
| Accesibilidad Política de privacidad Requisitos técnicos Política | de cookies Contac | o Mapa web                                   | carta de pago, la cual se abonará segú                                                 | ún 3.23                  |
|                                                                   |                   |                                              | figura en el documento, y se enviará, en                                               | ۱                        |

| ← → C A thtps://tributos.oapgt.es/450005/DTOLEDO/tasas                                                        |                                                                                                    | A                                                                                                    | * ॐ ☆ ☆ ⊛ …                      |
|----------------------------------------------------------------------------------------------------|----------------------------------------------------------------------------------------------------|----------------------------------------------------------------------------------------------------|----------------------------------|
| <ul> <li>Menú</li> <li>Inicio / Pagar tasas</li> <li>Pagar tasas</li> </ul>                                   | Oficina Virtual Tributaria Vier                                                                                                    | nes, 29 Abril 2022 10:21:39  925288484 En                                                                                                    | glish v                          |
| Titular         Identificate para pagar tus tasas         Identificación (NIF, NIE, CIF)         Pasaporte    | LICENCIA OBRAS CARRETERAS     MEDICINA DEPORTIVA - TIPO DE SERVICIO                                                                                                    | Resumen<br>TASA ANUNCIOS BOP - TASA ANUNCIOS BOP<br>TOLEDO                                                                                                    |                                  |
| Identificación (NIF, NIE, CIF)<br>03763052E                                                                   | X<br>Descargar documento de pago<br>Si estás de acuerdo y quieres generar la deuda, continúa y obtén el<br>documento para pagar. Si no quieres hacer definitiva esta deuda, cancela.<br>¿Estás seguro que quieres realizar la acción? | TASA ANUNCIOS BOP - TASA       a         ANUNCIOS BOP TOLEDO       TASA PUBLICACIÓN ANUNCIO BOP         TOLEDO       Subtotal         Total a pagar       3:                                                    | 31,20€<br>31,20€<br><b>1,20€</b> |
| Obtendríamos el documento a<br>pagar pinchando <b>Confirmar,</b> el                                           | Confirmar Cancelar<br>TASA POBLICACION ANUNCIO BOP I<br>CANTIDAD A PAGAR<br>31.20                                                                                                    | Pagar                                                                                                    |                                  |
| cual se abonará según figura en el<br>documento, ó <b>Cancelar</b> , si no<br>quisiéramos realizar la acción. | TASA LABORATORIO AGROALIMENTAR - TASA POR<br>SERVICIOS DEL LABORATORIO AGROALIMENTARIO     USO DOMINIO PUBLICO - RECIO PUBLICO UTILIZACION<br>INSTALACIONES DE DOMINIO PUBLICO                                                        | Si optamos por la opción general de<br>Confirmar, nos dará la opción de<br>Descargar documento ó Cano<br>obteniéndose con la primera opció<br>CARTA DE PAGO en formato PDF pa<br>realizar el abono de la misma. | e<br>celar,<br>n la<br>ara       |

## Carta de pago obtenida

ORGANISMO AUTÓNOMO PROVINCIAL DE GESTIÓN TRIBUTARIA DE TOLEDO NIF: P950003J www.copgt.es

CUADRADO GONZALEZ JOSE MARIA TASA ANUNCIOS BOP TOLEDO

DIPUTACIÓN PROVINCIAL DE TOLEDO P4500000G

| Detalle del                                                   | Documento                                                                                                    |                                          |                          |                           |               |                                                                  |                                               |                                    |                              |                                                                                                    |
|---------------------------------------------------------------|----------------------------------------------------------------------------------------------------|------------------------------------------|--------------------------|---------------------------|---------------|------------------------------------------------------------------|-----------------------------------------------|------------------------------------|------------------------------|----------------------------------------------------------------------------------------------------|
|                                                               |                                                                                                    |                                          | lde<br>01                | entificación<br>865924712 | del D<br>5028 | ocumento<br>6911067                                              |                                               |                                    | 1                            | № Fijo                                                                                                    |
| N°<br>T2<br>IN<br>1,                                          | EXPEDIENTE<br>ASA ANUNCIOS<br>MPORTE<br>00                                                                                               | GESTIÓN<br>BOP TOLED<br>CANTIDAD A<br>21 | FECHA<br>O/TASA<br>PAGAR | ACUERDO<br>PUBLICAC       | N°<br>IÓN     | EXPEDIENTE<br>ANUNCIO BOP<br>CUOTA<br>21,00                      | EXTERNO<br>23<br>TOLEDO<br>TARIFA             | FDESE<br>/05/202<br>IMP.BC<br>0,00 | DE/FHAS<br>5 23/0<br>DNIF/RE | STA<br>55/2025<br>ED                                                                                         |
| Cu<br>21                                                      | ota<br>1,00                                                                                                    |                                          |                          |                           |               |                                                                  |                                               |                                    | Deuda<br>21,0                | a<br>00                                                                                                    |
| Recargo apr<br>0.00                                           | remio                                                                                                    |                                          |                          | Intereses<br>0.00         |               |                                                                  |                                               |                                    |                              | Importe a ingresa                                                                                            |
| Último día d                                                  | e Pago:                                                                                                    | 29/05/2025                               |                          | -,                        |               |                                                                  |                                               |                                    |                              | EUR <sup>-</sup> 21,0                                                                                        |
| Referencia de pago: 250286911067                              |                                                                                                    |                                          |                          |                           |               |                                                                  |                                               |                                    |                              |                                                                                                    |
| Información al Contribuyente                                  |                                                                                                    |                                          |                          |                           |               |                                                                  |                                               |                                    |                              |                                                                                                    |
| Validación:<br>Este docume<br>o si se paga                    | Validación:<br>Este documento no libera del pago sin la validación de la Entida<br>o si se paga con posterioridad al último día de pago. |                                          |                          |                           |               | Lugar de Pag<br>En oficinas de<br>Santander, B<br>consultar en v | jo:<br>Unicaja Ba<br>anco Saba<br>www.oapgt.e | nco (antes<br>dell y Glo<br>s      | Liberbar<br>obacaja.         | nk), EuroCaja Rural, Bano<br>Por medios electrónico                                                          |
|                                                               |                                                                                                    | ln<br>ar                                 | nporta<br>ntes de        | nte: Se<br>e la fech      | debe<br>a de  | e abonar la<br>caducidad                                         | autolic<br>I del do                           | juidaci<br>cumen                   | ón,<br>to                    |                                                                                                    |
| Gestión                                                       | Código                                                                                                    | de procedimient                          | o de Reca                | udación: 90               | 52180         | farmala da anha                                                  | - list-                                       | Eje                                | mplar pa                     | ara la Entidad Financie                                                                                      |
|                                                               | G 29/05/202                                                                                                    | a de pago<br>25                          | 450005                   | a Mo<br>5 2               | 25            | 0286911067                                                       | 5 ide<br>107                                  | 3255149                            |                              | EUR*21,0                                                                                                    |
| ORGANISMO AUTÓNOMO<br>DE GESTIÓN REBUTARIA<br>NE: PESOCO3J NO |                                                                                                    | egún el Padrón<br>ADO GONZALI            | EZ JOSE                  |                           |               | ldent                                                            | ificador Fisc<br>0                            | al<br>Y Org.                       | Autónor<br>0                 | Recibo o<br>no Provincial de Gestió<br>Tributaria de Toleo<br>Identificación del Val<br>18659247125028691106 |
|                                                               |                                                                                                    |                                          |                          |                           | Ċ             | CUADRADO GOI                                                     | NZALEZ JO                                     | SE MARIA                           | 4                            |                                                                                                    |
|                                                               |                                                                                                    |                                          |                          |                           |               |                                                                  |                                               |                                    |                              |                                                                                                    |

905214500052502869110671073255149000021000

Aquí queda constancia del LUGAR DE PAGO: en qué entidades bancarias se podrá pagar la carta de pago, así como por medios electrónicos

Página 18

| ▲ 5 • • | Localice el documento a adjuntar y pulse Añadir *     A       Elegir archivo     o se ha seleccionado ningún archivo       De reigoló del documento | Importante:<br>djuntar anuncio y justificante de pago (si procede), SIEMPRE<br>en formato *.pdf: ELEGIR ARCHIVO de nuestro equipo y<br><u>AÑADIR</u> para que se quede incorporado en la aplicación.<br>Si el archivo es erróneo, hay opción de ELIMINAR | (*) Tamaño máximo de documento: 10M                                                                              |
|----------------------------------------------------------------------------------------------------|----------------------------------------------------------------------------------------------------|----------------------------------------------------------------------------------------------------|----------------------------------------------------------------------------------------------------|
|                                                                                                    | Descripción del documento                                                                                                    | Nombre del documento                                                                                                    |                                                                                                    |
| <u>″</u>                                                                                                    | 0                                                                                                    | ANUNCIO_RECTIFICACION_ERRORES_                                                                                                    | PRESUPUESTO.pdf                                                                                                  |
|                                                                                                    |                                                                                                    |                                                                                                    | Eliminar                                                                                                    |
|                                                                                                    |                                                                                                    | Resultado:                                                                                                    |                                                                                                    |
| NC                                                                                                    | DTIFICACIONES                                                                                                    | Archivo adjunto, en for                                                                                                    | mato *.pdf                                                                                                    |
|                                                                                                    | Se desea recibir las notificaciones de forma *                                                                                                    |                                                                                                    |                                                                                                    |
|                                                                                                    | Telemática                                                                                                    | ○ Correo postal                                                                                                    |                                                                                                    |
|                                                                                                    | Quiero recibir notificación electrónica de todos las actos de este procedimiento en aplicación de l                                                 | lo que dispone la ley 39/2015, de 1 de Octubre. A tal efecto, facilito en la presente solicitud, el correo o                                                                                                    | electrónico para recibir el aviso de notificación electrónica                                                    |
|                                                                                                    | (que se depositará en la Sede Electrónica del organismo).                                                                                           |                                                                                                    |                                                                                                    |
|                                                                                                    | 🛛 Acepto las condiciones de tramitación                                                                                                    |                                                                                                    | 0                                                                                                    |
|                                                                                                    | * Si se selecciona la opción "Correo postal", la notificación se realizará en papel mediante el envío o                                             | de carta postal en el domicilio indicado.                                                                                                    |                                                                                                    |
|                                                                                                    |                                                                                                    | Importante:<br>Para la publicación del ANUNCIO adjuntado, es<br>obligatorio que esté firmado digitalmente                                                                                                    | Volver Continuar y firmar Guardar Vista previa<br>APP v3.0.0 b396 PRO sobre Impulsa 2.4.7 - Verso Ingeniería 202 |

- ACEPTAMOS LAS CONDICIONES DE TRAMITACIÓN, y damos la opción de CONTINUAR Y FIRMAR, como opción general del envío del expediente.
- Entre las opciones de envío está también la de **GUARDAR.** Esta opción será utilizada para el caso de NO PODER ENVIAR TODAVÍA el expediente porque falta un trámite, por ejemplo, para el caso del pago de una tasa por el anuncio a publicar. En este caso, obtendríamos la tasa para proceder a realizar el pago, de la forma que hemos indicado anteriormente, y daríamos a esta opción de GUARDAR.

El usuario se quedará con el "expediente en curso" (puesto que la aplicación NO GENERA UN NÚMERO DE EXPEDIENTE TODAVÍA). Cuando se hubiese pagado la tasa, sería el momento de incorporar el justificante de la tasa pagada: NOS TENDRÁ QUE LLEGAR TANTO EL PDF DEL ANUNCIO A PUBLICAR, COMO EL JUSTIFICANTE DE TASA PAGADA.

Al meterse en la aplicación para hacer la tarea anterior, se nos indicará el mensaje: **INFORMACIÓN DE SOLICITUD GUARDADA PREVIAMENTE**, y entre las opciones señaladas, marcaremos: **CARGAR LA INFORMACIÓN DISPONIBLE**. Ésta sería la opción a elegir para adjuntar el justificante de la tasa pagada, por ejemplo. Cuando se hayan adjuntado correctamente los documentos pertinentes, daríamos a **CONTINUAR Y FIRMAR**, y nos llegaría el expediente correcto, con el número generado.

|        | TOLEDO<br>Diputación                                |                            |                 |            | jose masia cundrado conzalez 🔻 |
|--------|-----------------------------------------------------|----------------------------|-----------------|------------|--------------------------------|
| E Me   | nú 🦷 Inicio                                         | Mis documentos   Mis datos |                 |            | Ayuda Q                        |
| ñ      | Resultado del proceso                               |                            |                 |            |                                |
| ہ<br>ج | Su solicitud ha sido enviada de forma correcta      |                            |                 |            |                                |
| å      | JUSTIFICANTE DE ENVÍO                               |                            |                 |            |                                |
| °<br>P | Número de referencia 25050690 Q                     |                            | Fecha de inicio | 27/05/2025 |                                |
| ₫      | Deseo recibir una copia del justificante por email. |                            |                 |            |                                |
| 1      |                                                     |                            |                 |            | Imprimi justificante           |

DPT-APP v3.0.0 b396 PRO sobre Impulsa 2.4.7 - Verso Ingeniería 2025

Una vez que se ha procedido a dar a CONTINUAR Y FIRMAR, el proceso de envío del expediente estaría hecho, y nos saldrá el mensaje: **SU SOLICITUD HA SIDO ENVIADA DE FORMA CORRECTA** 

- Se nos permitirá <u>IMPRIMIR JUSTIFICANTE</u> para el control del envío realizado.
- El proceso finalizaría pulsando <u>ACEPTAR.</u> En el ejemplo que hemos seguido, habrá generado un Número de Expediente, el **25050690**.

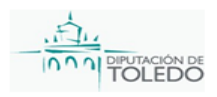

```
SOLICITUD DE PUBLICACIÓN EN EL BOLETÍN OFICIAL DE LA PROVINCIA
```

25050690

| Nombre o Razón social           |             |          |            |                      |                          |    | NIE/    | NIF/NIE/CIF |       |  |
|---------------------------------|-------------|----------|------------|----------------------|--------------------------|----|---------|-------------|-------|--|
| DIPUTACIÓN PROVINCIAL DE TOLEDO |             |          |            |                      |                          | P4 | 500000G |             |       |  |
| Represer                        | stando por  |          |            |                      |                          |    |         |             |       |  |
| Nombre 3                        | y apellidos |          |            |                      |                          |    | NIF/    | VIE.        |       |  |
| JOSE                            | MARIA CU    | ADRADO G | ONZALE     | Z                    |                          |    |         |             |       |  |
| DATO                            | OS DEL BENE | FICIARIO |            |                      |                          |    |         |             |       |  |
| Nombre )                        | y apellidos |          |            |                      |                          |    | NIF/    | NIE/CIF     |       |  |
| DIPUT                           | ACIÓN PR    |          | E TOLE     | DO                   |                          |    | P4      | 500000G     |       |  |
| PLAZ                            |             | RCED     | Block      | 10                   | Piso                     | Es | calera  | Puerta      | CP    |  |
| PLAZ/                           | A DE LA ME  | RCED     |            |                      |                          |    |         |             |       |  |
| Nº                              | Km          | Portal   | Bloqu      | ie .                 | Piso                     | Es | calera  | Puerta      | CP    |  |
| 4                               |             |          |            |                      |                          |    |         |             | 45002 |  |
| Tino                            |             | Fax      |            |                      | E-mail                   |    |         |             |       |  |
| 92525                           | 9300        |          |            |                      | secretaria@diputoledo.es |    |         |             |       |  |
| Provincia                       |             |          |            |                      | Municipio                |    |         |             |       |  |
| Toledo                          | D           |          |            |                      | Toledo                   |    |         |             |       |  |
| A DATO                          |             | 210      |            |                      |                          |    |         |             |       |  |
| Resumer                         | / Asunto    | 510      |            |                      |                          |    |         |             |       |  |
| EXPE                            | DIENTE DE   | PRUEBA D | EL SER     | VICIO D              | E IMPRENT                | A  |         |             |       |  |
| Urgente                         |             |          |            | Tipo de an           | a de anuncio             |    |         |             |       |  |
| Ordina                          | aria        |          |            | Anuncio              |                          |    |         |             |       |  |
| Fecha del documento             |             |          | Lugar de p | Lugar de procedencia |                          |    |         |             |       |  |
| 26/05/2025 TOLE                 |             |          | TOLED      | DLEDO                |                          |    |         |             |       |  |
| Observad                        | iones       |          |            |                      |                          |    |         |             |       |  |
|                                 |             |          |            |                      |                          |    |         |             |       |  |
| Exención                        | de pago     |          |            |                      |                          |    |         |             |       |  |
| Exención de pago                |             |          |            |                      |                          |    |         |             |       |  |

Codigo de Venfracción (CSV), 48-5896453744/38548es744fc248f43852275 Nº Dietricación 285054000 LRL de Venfracción Hittps //deputacion toledo gob es/ac-app/csV/alidation do Frimado par DPUTACIÓN PROVINCIAL DE TOLEDO P45000000 27/05/2025 09 05 47

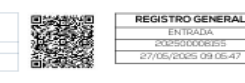

| TOLEDO                                                                                                    |                                                                                                    | JOSE MARIA CUADRADO GONZALEZ 🚽                                                                                                    |
|----------------------------------------------------------------------------------------------------|----------------------------------------------------------------------------------------------------|----------------------------------------------------------------------------------------------------|
|                                                                                                    | Mis documentos   Mis datos                                                                                                    | Avuda <b>Q</b>                                                                                                    |
|                                                                                                    |                                                                                                    |                                                                                                    |
| Bienvenido/a, JOSE MARIA CU                                                                                                    | ADRADO GONZALEZ                                                                                                    |                                                                                                    |
| Tienes 0 tareas pendientes                                                                                                    |                                                                                                    |                                                                                                    |
| ÅYUDA                                                                                                    |                                                                                                    |                                                                                                    |
| Bienvenido al sistema de tramitación electrónica. D                                                                                                    | esde este sistema podrá beneficiarse de un conjunto de herramientas que l                                                                                                    | Je facilitarán sus trámites con la Administración.                                                                                                    |
| Para poder iniciar un nuevo trámite, pulse la opció                                                                                                    | ón <b>Iniciar trámite</b> del menú de la izquierda o pulse <u>aquí</u> .                                                                                                    | Para consultar los trámites ya iniciados que requieren de su participación, tales como las notificaciones, pulse la opción<br><b>Trámites pendientes</b> del menú de la izquierda o pulse <u>aquí</u> . |
| Permanezca atento a aquellos trámites que están<br>periodo de tiempo limitado para dar respuesta. Por<br>menú de la izquierda o pulsando <u>oquí</u> .               | sujetos a un vencimiento, es decir, a aquéllos para los que dispone de un<br>odrá acceder a dichos trámites pulsando sobre la opción <b>Vencimientos</b> del                                                                  | Puede acceder a la consulta de todos los trámites que ha realizado pulsando la opción <b>Mis expedientes</b> o pulsando <u>aguí</u> .                                                                   |
| Mediante la opción <b>Mis notificaciones</b> del menú<br>notificaciones que se le envían, que tendrán carác<br>podrán requerirle la aportación de algún dato o de    | de la izquierda o pulsando <u>qquí</u> , puede consultar el estado de las<br>:ter informativo acerca de la situación de un procedimiento administrativo o<br>ocumento adicionales.                                            | Si desea validar la autenticidad de un documento mediante esta plataforma, pulse la opción <b>Validación de documentos</b> del<br>menú de la izquierda o pulse <u>oquí</u> .                            |
| Desde el menu superior, puede gestionar su prop                                                                                                    | ia documentación mediante la opción <b>Mis documentos</b> , o pulsando <u>aquí</u> .                                                                                                    | Además, puede consultar y/o modificar sus datos personales en la opción Mis datos del menú superior, o bien pulsando aquí.                                                                              |
| <b>TOLEDO</b><br>Diputación                                                                                                    | <b>Novedad Importante</b><br>Con la nueva versión de nuestra aplicaciór<br><u>consultar los expedientes</u> que hemos en<br>Diputación Provincial, para su publicación<br>Se inicia la aplicación y pinchamos en <u>MIS E</u> | I:<br>n, podemos<br>viado a la<br>en el BOP.<br><u>XPEDIENTES</u>                                                                                                    |
| E Menú 🞢 Inicio                                                                                                    | Mis documentos   Mis datos                                                                                                    | Ayuda <b>Q</b>                                                                                                    |
| R Inicio<br>R Iniciar trámite                                                                                                    | ADRADO GONZALEZ                                                                                                    |                                                                                                    |
| 📩 Trámites pendientes                                                                                                    |                                                                                                    |                                                                                                    |
| 💍 Vencimientos                                                                                                    | ode este sistema podrá beneficiarse de un conjunto de berramientas que le                                                                                                    | facilitarán que trámitas con la Administración                                                                                                    |
| Mis expedientes Consulta todos tus expedientes. Mis notiricaciones                                                                                                   | n <b>Iniciar trámite</b> del menú de la izquierda o pulse <u>aquí</u> .                                                                                                    | Para consultar los trámites ya iniciados que requieren de su participación, tales como las notificaciones, pulse la opción<br>Trámites pendientes del menú de la izquierda o pulse <u>oquí.</u>         |
| Validación de documentos de respuesta. Por<br>respuesta. Por<br>r <u>quí</u> :                                                                                       | sujetos a un vencimiento, es decir, a aquéllos para los que dispone de un<br>drá acceder a dichos trámites pulsando sobre la opción <b>Vencimientos</b> del                                                                   | Puede acceder a la consulta de todos los trámites que ha realizado pulsando la opción <b>Mis expedientes</b> o pulsando <u>aquí</u> .                                                                   |
| Mediante la opción <b>Mis notificaciones</b> del menú d<br>notificaciones que se le envían, que tendrán caráct<br>podrán requerirle la aportación de algún dato o do | e la izquierda o pulsando <u>oquí,</u> puede consultar el estado de las<br>er informativo acerca de la situación de un procedimiento administrativo o<br>cumento adicionales.                                                 | Si desea validar la autenticidad de un documento mediante esta plataforma, pulse la opción <b>Validación de documentos</b> del<br>menú de la izquierda o pulse <u>aquí</u> .                            |
| Desde el menu superior, puede gestionar su propia                                                                                                    | a documentación mediante la opción <b>Mis documentos</b> , o pulsando <u>aquí</u> .                                                                                                    | Además, puede consultar y/o modificar sus datos personales en la opción Mis datos del menú superior, o bien pulsando aguí.                                                                              |

DPT-APP v3.0.0 b396 PRO sobre Impulsa 2.4.7 - Verso Ingeniería 2025

|          |                               |       |                             |     |                  |         |                          |              | JOSE MAI     | RIA CUADRADO GONZALEZ 🔫 |
|----------|-------------------------------|-------|-----------------------------|-----|------------------|---------|--------------------------|--------------|--------------|-------------------------|
|          | TOLEDO                        |       |                             |     |                  |         |                          |              |              |                         |
|          | Diputación                    |       |                             |     |                  |         |                          |              |              |                         |
| 🔳 Me     | enú   Inicio                  |       | Mis documentos   Mis datos  |     |                  |         |                          |              |              | Ayuda <b>(</b>          |
| ñ        | Mis expedientes               |       |                             |     |                  |         |                          |              |              |                         |
| ያያ       | CRITERIOS DE BÚSQUEDA         |       |                             |     |                  |         |                          |              |              |                         |
| <b>ٺ</b> | Expediente                    |       |                             |     | Estado           |         | Seleccione una Opc       | ión          |              | ~                       |
| 0        | Fecha inicio                  | Desde | _/_/                        | 2   | Hasta            |         | Seleccione una Op        | oción        |              |                         |
| G        | Fecha fin                     | Desde | _/_/                        |     | Hasta            |         | ACTIVO<br>CANCELADO      |              |              |                         |
| 凶        | De mis representados          |       |                             |     |                  |         | FINALIZADO<br>PARALIZADO |              |              |                         |
| 1        |                               |       |                             |     |                  |         |                          |              |              |                         |
|          |                               |       |                             |     |                  |         |                          |              | Generar info | rme Buscar              |
|          | RESULTADO DE LA BÚSQUEDA      |       |                             |     |                  |         |                          |              |              |                         |
|          | Expediente                    |       | Solicitante                 |     | Proceso          | Estado  | D                        | Fecha Inicio | Fecha Fin    | Resumen                 |
|          | 20025686                      | וכ    | OSE MARIA CUADRADO GONZALEZ | Pul | blicación B.O.P. | CANCELA | DO                       | 06/02/2020   | 25/04/2023   |                         |
|          | Se ha encontrado un registro. |       |                             |     |                  |         |                          |              |              |                         |

DPT-APP v3.0.0 b396 PRO sobre Impulsa 2.4.7 - Verso Ingeniería 2025

Dentro de la pestaña de <u>MIS EXPEDIENTES</u>, tendremos:
 CRITERIOS DE BÚSQUEDA: Podremos buscar por EXPEDIENTE, por FECHAS, en función si estamos representando ó no a una entidad, y tendremos un desplegable según varias OPCIONES: ACTIVO, CANCELADO, FINALIZADO ó PARALIZADO.
 Según la elección realizada, daríamos a BUSCAR, e incluso, GENERAR INFORME.
 RESULTADO DE LA BÚSQUEDA: Obtendremos una visualización de la búsqueda realizada, encontrando registros ó no encontrar registros.

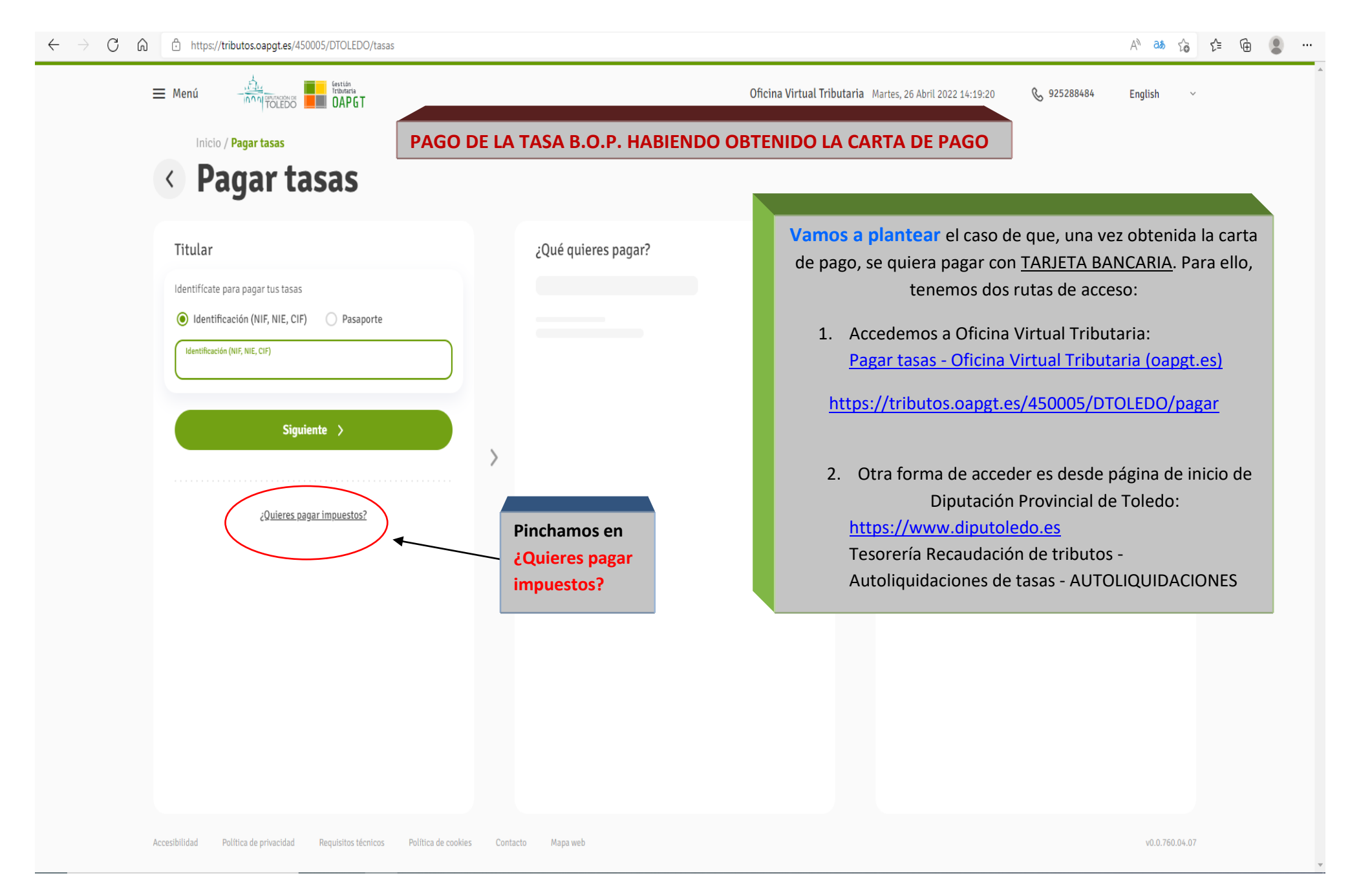

| Menú Minicio / Pagar impuestos  Minicio / Pagar impuestos                                                                                                    | Oficina Virtual T<br>Página que se obtiene una vez<br>ó bien, a través de Acces                                                                                     | ributaria Viernes, 29 Abril 2022 12:01:47<br>hemos elegido <u>¿Quieres p</u><br>sos directos especificados                      | & 925288484 English ~<br>Dagar impuestos?<br>más abajo                          |
|----------------------------------------------------------------------------------------------------|----------------------------------------------------------------------------------------------------|----------------------------------------------------------------------------------------------------|---------------------------------------------------------------------------------|
| Titular         Introduce identificación del titular del recibo:         Introduce identificación (NIF, NIE, CIF)         XXXXXX         Rellenar la IDENTIFICACIÓN (NIF, NIE, CIF) de la carta de pago, que lo encuentra en la carta, arriba a la derecha y la REFERENCIA de la Carta de Pago (con 12 caracteres), que está abajo, hacia el centro | ¿Qué quieres paga?      @ Recibi      20241423571        20241423571        20241423571        20241423571        20241423571        20241423571        20241423571 | Recibo<br>Referencia de cobro<br>220241423571<br>Emisora<br>450005<br>Identificación<br>1073222125<br>Importe<br><b>31,20 €</b> | Pagar<br>Pulsar Pagar, y tendrán<br>que indicar datos de la<br>tarjeta bancaria |
| Accesibilidad Política de privacidad Requisitos técnicos Política de cookies C                                                                                                    | - Pago con Tarje<br>- ACCEDER                                                                                                    | eta                                                                                                    | v0.0.760.04.07                                                                  |

|                        | Comercia Global Payments                                  | Seleccione su idioma Castellano                     |                                                                 |
|------------------------|-----------------------------------------------------------|-----------------------------------------------------|-----------------------------------------------------------------|
| 1<br>Date              | Seleccione<br>metodo de pago 😑 2 au<br>os de la operación | Pagar con Tarjeta VISA 🔄 😋 🔤                        |                                                                 |
| Import                 | te <b>31,20 €</b><br>rcio: Pago de tributos<br>(ESPANA)   | Nº Tarjeta:<br>■<br>Caducidad:                      |                                                                 |
| Termir<br>Pedido       | nal: 333755601-1<br>o: 000004362346                       | CVV:                                                | Especificar datos de Nº Tarjeta,<br>Caducidad y CVV.            |
| Fecha:<br>Descriproduc | 28/04/2022 12:22<br>ipción OTROS INGRESOS<br>TRIBUTARIOS  | Cancelar Pagar Pagar Pagar con Tarjeta UnionPay 🚧 🗸 | Podrán obtener justificante<br>bancario para enviar a Imprenta. |
| VISA                   | Endotre                                                   |                                                     |                                                                 |